Rychlé nastavení - jak postupovat při uvedení do provozu

EcoEl + EcoAir 107 EcoEl + EcoAir 111

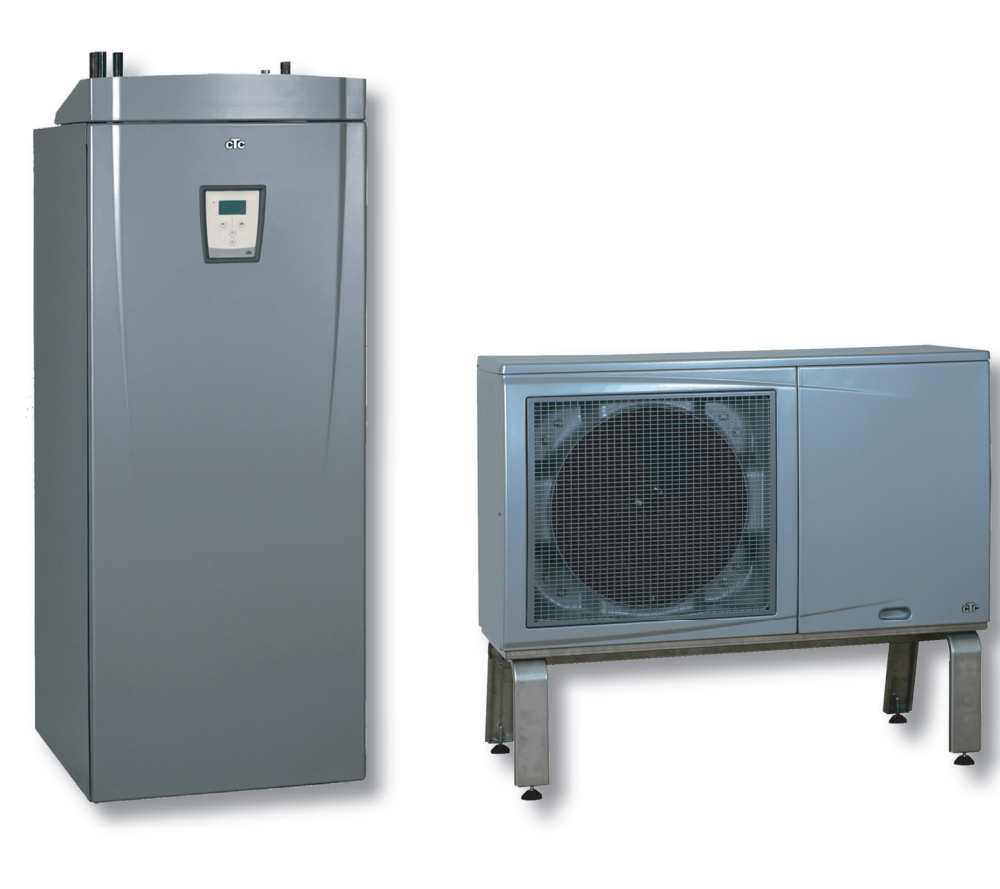

# Topení

- Zkontrolujte připojení rozvodů topného systému k EcoEl, dle hydraulického schématu, především správné připojení topné větve a zpátečky a správný směr oběhového čerpadla topení
- Před vyzkoušením a uvedením do provozu musí být každé zařízení propláchnuto
- Musí být provedena tlaková zkouška topného systému dle ČSN 06 0310:
- Odvzdušněte topný systém (nezapomenout odvzdušnit oběhová čerpadla-zavodnit prostor rotoru)
- Nastavte pracovní tlak topného systému dle hodnoty určené v projektu
- Zkontrolujte připojení rozvodů teplé vody (TV)
- Proveďte tlakovou zkoušku rozvodů TV na nejvyšší pracovní přetlak určený v projektu

### Elektrická část

- Zkontrolujte, zda je EcoEl i EcoAir řádně uzemněn a stejně tak i rozvody topného systému.
- Zkontrolujte, jestli není vypnutý bezpečnostní termostat v EcoEl, případně ho zapněte (může se vypnout při skladování v nízkých teplotách)

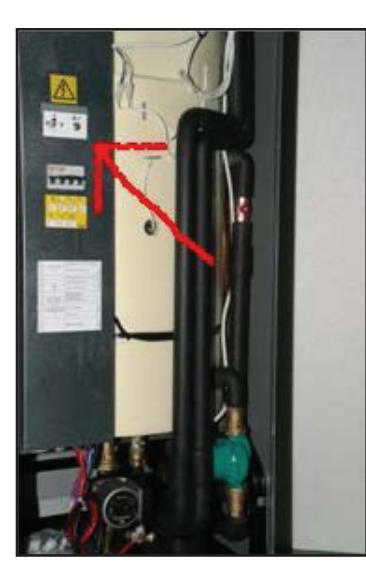

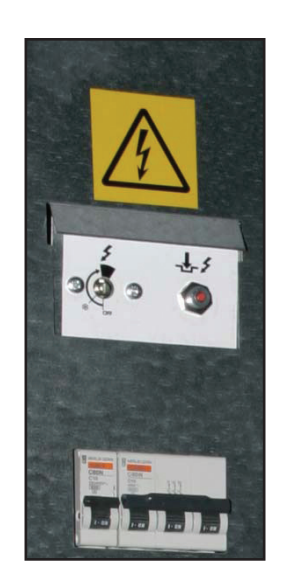

Symbol pro bezpečnostní termostat

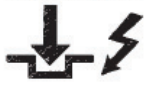

- Zkontrolujte zapojení pomocného relé HDO a připojení jeho kontaktů na svorky 10 a 11 v EcoEl (viz schéma elektrického zapojení)
- Zapněte hlavní jistič
- Zapněte 3f a 1f jistič v EcoEl, pokud již nejsou zapnuté

# Vnitřní tepelná centrála EcoEl

- Potvrďte na regulátoru, že je systém naplněn vodou

| Watter filled?    | Systém napuštěn? |
|-------------------|------------------|
| Confirm with "OK" | Potvrďte "OK"    |
|                   |                  |
|                   |                  |

- Vyberte jazyk komunikace

| Language | Jazyk   |
|----------|---------|
| English  | English |

- V základním menu v horním řádku nastavte čas a den v týdnu

| Time setting |       |               | Nastavení času |         |
|--------------|-------|---------------|----------------|---------|
| Day          | Mon   | $\rightarrow$ | Den            | Pondělí |
| Time         | 00:00 |               | Čas            | 00:00   |

## Venkovní jednotka EcoAir

- Zkontrolujte na svorkovnici EcoAir přítomnost a správné pořadí všech fází a přítomnost pracovní nuly

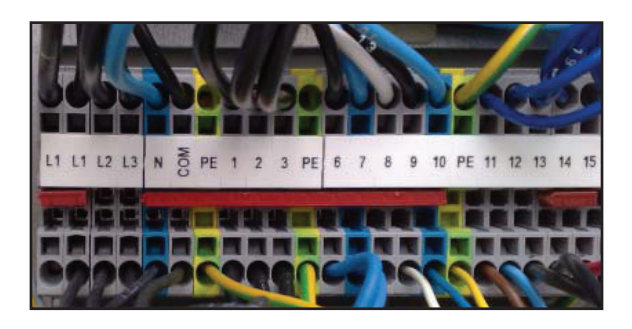

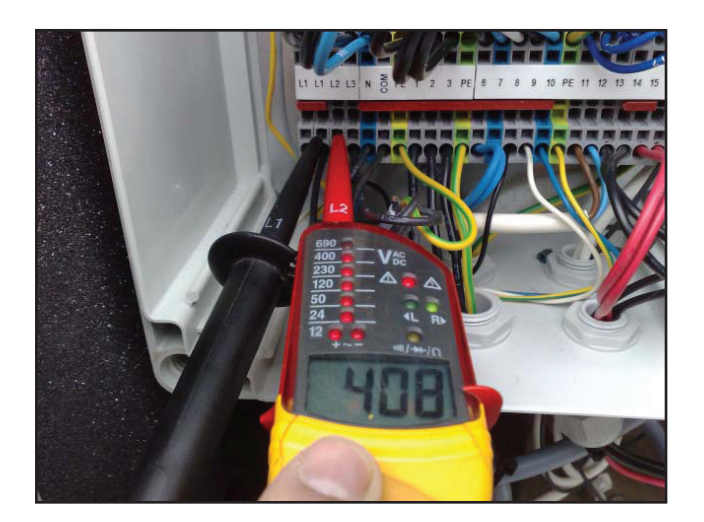

Na regulátoru EcoBasic v EcoAir zkontrolujte, že je nastaven automatický provoz. Pokud není podržte tlačítko OK na 3 sec., zobrazí se menu 1. Stiskněte šipku nahoru, až se objeví A (A1-A3). Podržte tlačítko OK na 3 sec., A se rozbliká = hotovo.(A1-A3 určuje pořadové číslo tepelného čerpadla, pokud je připojeno do kaskády)

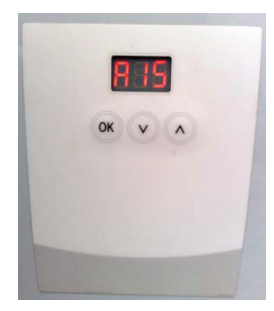

# Vnitřní tepelná centrála EcoEl

- V menu Installer/Settings/Product změňte typ na EcoAir
- V menu Installer/Service/Function Test vyzkoušejte jestli fungují všechny komponenty systému

| Function test                                                                                                    |                                 | Test funkčnosti                                                                                                    |                                                       |
|----------------------------------------------------------------------------------------------------|---------------------------------|----------------------------------------------------------------------------------------------------|-------------------------------------------------------|
| ElRelay el 1.5/3 kW<br>ElRelay el 3/6 kW<br>Boiler lower<br>Compr<br>Fan<br>Charg. pump<br>Heatingcir. pump<br>Mixing valve<br>Diod sensor | off<br>off<br>off<br>off<br>off | El.top.těleso<br>El.top.těleso<br>El.top.těleso dolní<br>Kompr<br>Ventilátor<br>Čerpadlo TČ<br>Čerp.otop.vody<br>Směšovací ventil<br>Signalizace poruchy | 1,5/3 kW<br>3/6 kW<br>off<br>off<br>off<br>off<br>off |

- Oběhové čerpadlo topného systému Heatingcir. Pump
- Oběhové čerpadlo mezi venkovní jednotkou EcoAir a jednotkou EcoEl Charg. Pump
- Směšovací 4-cestný ventil Mixing valve povel Otevřít (Open) a Zavřít (Close)
- Jednotlivé stupně horního el. topného tělesa:
  - ElRelay el 1.5/3
  - ElRelay el 3/6
- Spodní el. topné těleso Boiler lower
- Signalizační diodu na pokojovém čidle (je-li připojeno) Diod sensor
- Tepelné čerpadlo EcoAir Compr. Automaticky s tepelným čerpadlem se spustí ventilátor na vyšší otáčky a oběhové čerpadlo mezi EcoAir a EcoEl. Na venkovní jednotce zkontrolujte při stavu Compr On následující body
  - Zkontrolujte, jestli se rozeběhl kompresor a ventilátor
  - Zkontrolujte, jestli se výparník podchlazuje pod teplotu okolí, případně jestli se rosí.
  - V ustáleném stavu a při teplotě zpátečky tepelného čerpadla min. 35 °C zkontrolujte průhledítkem, jestli přes něj proudící chladivo neobsahuje bubliny páry

- V menu Installer/Settings/Heat Pump zvolte možnost Permitted. Od této chvíle je teplené čerpadlo odblokováno a trvale v provozu.
- V menu Installer/Settings/External Control zvolte možnost SO pro blokování signálem HDO
- V menu Installer/Settings/Boiler Max Kw zvolte maximální výkon horního el. topného tělesa. Doporučeno 7,5 kW pro EcoAir 107 a 9 kW pro EcoAir 111
- V menu Installer/Settings/Main Fuse A zvolte velikost hlavního jističe objektu
- V menu Installer/Settings/Setting house paramet. Upravte topnou křivku pro daný systém:

| Setting house paramt                                                                             |                            |               | Nast.ekviterm.křivky                                                                                                    |                            |
|--------------------------------------------------------------------------------------------------|----------------------------|---------------|----------------------------------------------------------------------------------------------------|----------------------------|
| Max Primfl. °C<br>Min Primfl. °C<br>Heating Off °C<br>Heating curve<br>Inclination<br>Adjustment | 55<br>off<br>16<br>50<br>0 | $\rightarrow$ | Max otopná voda °C<br>Min otopná voda °C<br>Konec vyt.období °C<br>Ekvitermní křivka<br>Sklon ekviterm.kř.<br>Posun ekvietrm.kř. | 55<br>off<br>16<br>50<br>0 |

#### • Pro systém s radiátory zvolte

- Max Primfl °C
  - Inclination
  - Adjustment

70 (nebo dle projektu)

- dle tabulky doporučených hodnot
- +5
- Pro systém s podlahovým vytápěním zvolte
  - Max Primfl °C
  - Inclination
  - Adjustment
- 45 dle tabulky doporučených hodnot
- dle tabulky doporučených hodno 0

| Doporučené hodnoty ekvitermní křivky<br>-parametr Sklon (Inclination) |                                 |     |     |  |
|-----------------------------------------------------------------------|---------------------------------|-----|-----|--|
|                                                                       | Venkovní výpočtová teplota [°C] |     |     |  |
| Maximální (projektová)<br>teplota přívodu otopné<br>vody [°C]         | -12                             | -15 | -18 |  |
| 42                                                                    | 44                              | 42  | 41  |  |
| 45                                                                    | 46                              | 45  | 44  |  |
| 50                                                                    | 52                              | 50  | 48  |  |
| 55                                                                    | 57                              | 55  | 53  |  |
| 60                                                                    | 63                              | 60  | 57  |  |
| 65                                                                    | 68                              | 65  | 62  |  |
| 70                                                                    | 74                              | 70  | 67  |  |

- V menu Installer/Settings/ Setting/Min outdoortemp. °C zvolte -15°C
- V případě připojeného pokojového čidla zvolte v menu Indoor °C požadovanou prostorovou teplotu například 21°C
- V menu Night reduction si můžete sestavit požadovaný vytápěcí program (střídání noční a denní teploty) a o kolik má noční teplota poklesnout pod denní. Detailnější popis naleznete v návodu.

| Night reduction                                              |                                                           |               | Noční pokles tepl.                                              |                                                                                             |
|--------------------------------------------------------------|-----------------------------------------------------------|---------------|-----------------------------------------------------------------|---------------------------------------------------------------------------------------------|
| Activated<br>Type<br>Prim red<br>Indoor temp red<br>Weekprog | No/Yes<br>Weekprog<br>-5 (no room sens)<br>-2 (room sens) | $\rightarrow$ | Aktivováno<br>≻Typ<br>Tepl.otop.v.snížená<br>Pokoj.tepl.snížená | Ne/Ano<br>Týdenní program<br>°C -5<br>(bez pokového čidla)<br>°C -2<br>(s pokojovým čidlem) |
|                                                              |                                                           |               | Týdenní program                                                 |                                                                                             |

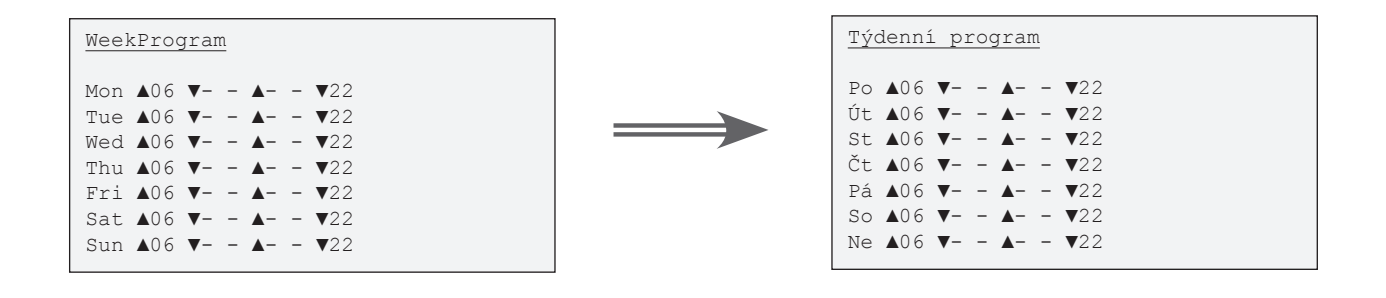

05/2009

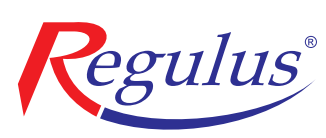

**REGULUS spol. s r.o.** Do Koutů 1897/3 143 00 Praha 4

http://www.regulus.cz E-mail: obchod@regulus.cz